平成28年10月26日

学校法人 東京医科大学

理事長 臼井 正彦

## この度受験いただいた、ストレスチェック結果から、医師による面接指導対象者を選定いたしました。つきましては、 ストレスチェックを実施したホームページに再度アクセスいただき、ご自身が面接対象者ではないかご確認ください。 面接対象者であった場合には下記の要領で面接をお申込みください。 面接申込期間は10月26日(水)~11月8日(火)です 個人面接対象者確認の手順 1 ストレスチェックホームページへアクセス <ログイン画面> ユーザーIDをお持ちの方 ログイン画面(https://www.armg-service.jp/)へアクセスし、 「ユーザーID」、「パスワード」を入力してください。 ユーザーロ ユーザーID:「239+社員番号(7桁)」例)2390123456 パスワード:「前回設定したパスワード」 バスワード ※パスワードをお忘れの場合は、担当者へお問い合わせください。 パスワードをお忘れの方へ お問い合わせ 2 個人面接の対象者の場合 ADVANTAGE 相談窓口 サポートサイト TOUGHNE メンタフ・ゼミナール HOME チェックの結果 学習の進捗・風歴 メンタフ・ライブラリー チェックの結果の「面接の要否について」をご覧ください。 チェックの 面接の要否について あなたはストレスチェックの結果、ストレス度が高く、医師面接を養すると判定されました。今の状態が長く続くと、体や心のパ ランスが崩れる場合もありますので、ストレスチェックの結果を提供する事に同意し、下記ポタンより医師面接を受けていただく ことをお勧めします。(面根を依頼した場合、施設長に高ストレス者であることが適知され、面接指導担当者による面接の内容 は、不利益が発生しないよう配慮された上で施設長に提供されます。) 施設長へ面接指導担当者の面接を依頼す 面接指導を希望される方は、<u>チェックの結果</u>をクリックし、「面接要否について」をお読みいただき「施設長へ面接指導担当者 の面接を依頼する」ボタンをクリックしてください。 面接の日時等の詳細については追ってご案内いたします。 面接の申込みは任意です。個人面接を希望されない場合は「面接を依頼する」ボタンをクリックしないでください。 3 個人面接の対象者ではない場合 学習の進捗・風歴 HOME チェックの結果 メンタフ・ゼミナール メンタフ・ライブラリー 0 🚺 最新のチェック結果 実施日: 2016-10-06 今のストレス状態を確認する チェックの結果の「面接の要否について」をご覧ください。<u>チェックの結果</u> が表示されません。

ストレスチェック個人面接のご案内

各位